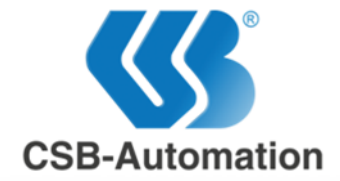

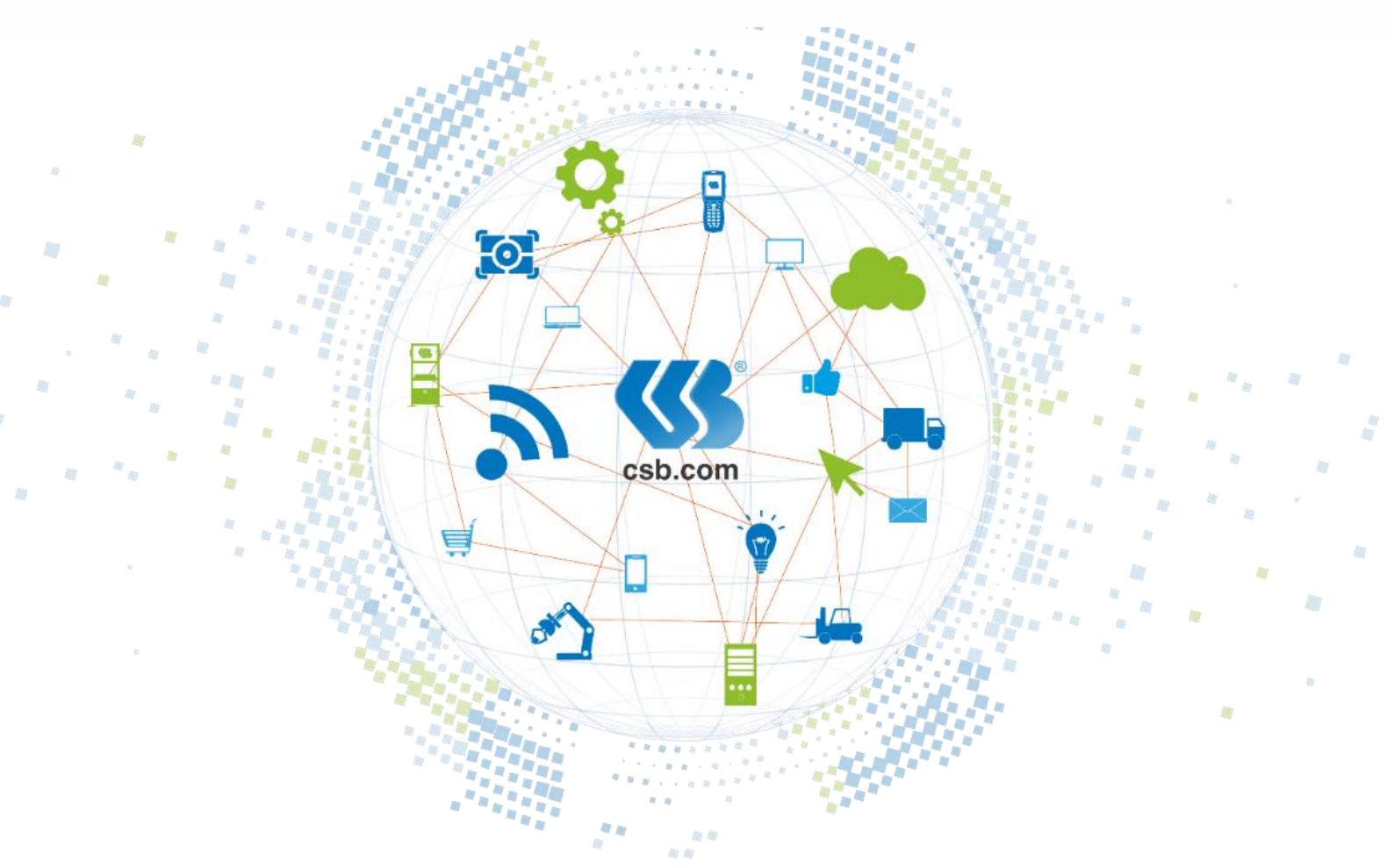

# **User Guide**

![](_page_0_Picture_3.jpeg)

CSB-Automation AG Gäustrasse 52 4703 Kestenholz Switzerland

Address-Nr.: 90201

Für dieses Dokument beansprucht die Firma CSB-Automation AG Urheberrechtsschutz. Diese Dokumentation darf ohne vorherige schriftliche Zustimmung der CSB-Automation AG weder geändert, erweitert, vervielfältigt, noch sonst in Widerspruch zu deren berechtigten Interessen verwendet werden.

| User Guide              | CSB-Automation AG | Version-Nr.: | 1.1   | Page:   | 1 of 13    |
|-------------------------|-------------------|--------------|-------|---------|------------|
| CSB-FTS2                |                   | Address-Nr.: | 90201 | Date:   | 2018-07-26 |
| CSB-FTS2 Manual EN.docx |                   | Project-Nr.: |       | Author: | David Wyss |
|                         |                   |              |       |         |            |

![](_page_1_Picture_0.jpeg)

## **Table of Contents**

| 1 |     | Contact                                             | 3   |
|---|-----|-----------------------------------------------------|-----|
| 2 |     | Conference and document information                 | 4   |
|   | 2.1 | CONFERENCE INFORMATION                              | .4  |
|   | 2.2 | DOCUMENT INFORMATION                                | .4  |
| 3 |     | Start area                                          | . 5 |
|   | 3.1 | REGISTER                                            | . 5 |
|   | 3.1 | 1.1 Register Request                                |     |
|   | 3.1 | 1.2 Mail Confirmation                               |     |
|   | 3.1 | 1.3 Approval6                                       |     |
|   | 3.2 | LOGIN                                               | . 6 |
|   | 3.3 | LOGOUT                                              | . 6 |
|   | 3.4 | FORGOT PASSWORD                                     | .7  |
| 4 |     | Account management                                  | 8   |
|   | 4.1 | PROFILE                                             | . 8 |
|   | 4.2 | PASSWORD                                            | . 8 |
|   | 4.3 | CREATE OTHER USER                                   | . 8 |
|   | 4.4 | AUTOCOMPLETE RECORD                                 | . 8 |
| 5 |     | Data sharing                                        | 9   |
|   | 5.1 | UPLOAD                                              | .9  |
|   | 5.2 | Скеате Link                                         | . 9 |
|   | 5.3 | LINK DATA                                           | 10  |
|   | 5.3 | 3.1 Title                                           |     |
|   | 5.3 | 3.2 Description                                     |     |
|   | 5.3 | 3.3 Recipients                                      |     |
|   | 5.3 | 3.4 Expires In                                      |     |
| 6 |     | Manage Files                                        | 1   |
|   | 6.1 | ENTRIES                                             | 11  |
|   | 6.2 | FILTER                                              | 11  |
| 7 |     | Manage Links1                                       | 12  |
|   | 7.1 | ENTRIES                                             | 12  |
|   | 7.2 | FILTER                                              | 12  |
| 8 |     | Downloads                                           | 13  |
| 9 |     | FAQ                                                 | 13  |
|   | 9.1 | How can I change the expiry date of a user account? | 13  |
|   | 9.2 | What are the password requirements?                 | 13  |

| User Guide              | CSB-Automation AG | Version-Nr.: | 1.1   | Page:   | 2 of 13    |
|-------------------------|-------------------|--------------|-------|---------|------------|
| CSB-FTS2                |                   | Address-Nr.: | 90201 | Date:   | 2018-07-26 |
| CSB-FTS2 Manual EN.docx |                   | Project-Nr.: |       | Author: | David Wyss |
|                         |                   |              |       |         |            |

![](_page_2_Picture_0.jpeg)

## 1 Contact

#### **CSB-Automation AG**

Gäustrasse 52 4703 Kestenholz Switzerland

#### **David Wyss**

Author/Developer CSB-FTS2 Tel. +41 (0)62 389 89 89 Fax: +41 (0)62 393 27 78 E-Mail: David.Wyss@csb.com

#### **Alex Söres**

Developer CSB-FTS2 Tel. +41 (0)62 389 89 89 Fax: +41 (0)62 393 27 78 E-Mail: Alex.Soeres@csb.com

#### **Adrian Joachim**

Developer CSB-FTS2 Tel. +41 (0)62 389 89 89 Fax: +41 (0)62 393 27 78 E-Mail: Adrian.Joachim@csb.com

| User Guide              | CSB-Automation AG | Version-Nr.: | 1.1   | Page:   | 3 of 13    |
|-------------------------|-------------------|--------------|-------|---------|------------|
| CSB-FTS2                |                   | Address-Nr.: | 90201 | Date:   | 2018-07-26 |
| CSB-FTS2 Manual EN.docx |                   | Project-Nr.: |       | Author: | David Wyss |
|                         |                   |              |       |         |            |

![](_page_3_Picture_0.jpeg)

## 2 Conference and document information

## 2.1 Conference information

| Date | Place | Participants |     |         |  |  |
|------|-------|--------------|-----|---------|--|--|
|      |       | Customer     | CSB | Partner |  |  |
|      |       |              |     |         |  |  |
|      |       |              |     |         |  |  |
|      |       |              |     |         |  |  |
|      |       |              |     |         |  |  |
|      |       |              |     |         |  |  |

## 2.2 Document information

| Version | Date       | Author    | Changes                           |
|---------|------------|-----------|-----------------------------------|
|         |            |           |                                   |
| 1.0     | 2018-06-19 | D. Wyss   | Document creation                 |
| 1.1     | 2018-07-06 | L. Favaro | Document revision and corrections |
|         |            |           |                                   |
|         |            |           |                                   |
|         |            |           |                                   |
|         |            |           |                                   |
|         |            |           |                                   |

| User Guide              | CSB-Automation AG | Version-Nr.: | 1.1   | Page:   | 4 of 13    |
|-------------------------|-------------------|--------------|-------|---------|------------|
| CSB-FTS2                |                   | Address-Nr.: | 90201 | Date:   | 2018-07-26 |
| CSB-FTS2 Manual EN.docx |                   | Project-Nr.: |       | Author: | David Wyss |
|                         |                   |              |       |         |            |

![](_page_4_Picture_0.jpeg)

## 3 Start area

## 3.1 Register

To really start working with the CSB-FTS2 an account is needed. Herein is described how the account creation is done.

Internal users are able to create an account without anyone's approval. Externals on the other hand need to first ask an internal before they finish creating their account. If a user is internal or external, is determined by the domain name of the e-mail address. Users can also be invited, this means that they can skip the register request and register approval step and follow step 3.1.2 - 3.1.3.

| Email Password Remember me? Log in | Log in            |      |  |  |
|------------------------------------|-------------------|------|--|--|
| Password  Remember me?  Log in     | Email             |      |  |  |
| Remember me?  Log in               | Password          |      |  |  |
| Log in                             | Remember me?      | •    |  |  |
|                                    | Log in            |      |  |  |
| Forgot your password?              | Forgot your passw | ord? |  |  |

#### 3.1.1 Register Request

To request one you have to press "Register as a new User?". Thereafter the e-mail address has to be inserted. If the address is detected as internal, the other options disappear. Externals however have to insert the e-mail of their contact. Additionally you can give a reason why you would like an account, which is visible to the contact.

A mail with a link will be sent to the requested e-mail address.

![](_page_4_Figure_9.jpeg)

| User Guide              | CSB-Automation AG | Version-Nr.: | 1.1   | Page:   | 5 of 13    |
|-------------------------|-------------------|--------------|-------|---------|------------|
| CSB-FTS2                |                   | Address-Nr.: | 90201 | Date:   | 2018-07-26 |
| CSB-FTS2 Manual EN.docx |                   | Project-Nr.: |       | Author: | David Wyss |
|                         |                   |              |       |         |            |

![](_page_5_Picture_0.jpeg)

#### 3.1.2 Mail Confirmation

The register mail is sent to the specified email address with a link to the password selection page, where you insert a new valid (9.2) password in both fields.

| FTS2                                                                                    | CSB-Automation       | Confirm email<br>Please chose a password for your account. |
|-----------------------------------------------------------------------------------------|----------------------|------------------------------------------------------------|
| Confirm your email Please confirm your account by clicking this link: <u>Click here</u> |                      | Password                                                   |
|                                                                                         |                      | Confirm password                                           |
| Copyright © FTS2 2018,                                                                  | All rights reserved. |                                                            |

#### 3.1.3 Approval

External users need to wait for the specified internal contact to approve the request before they can log in. Internals in the other hand are now registered.

#### 3.2 Login

To log in you have to insert your e-mail address and password in the respective fields. To keep being logged in you can toggle the "Remember Me?" option. Then press the "Login" Button and if the inserted data is correct, you will find yourself on the "Upload Page".

## 3.3 Logout

To Log out press the "Log out" button on the navigation bar.

![](_page_5_Picture_10.jpeg)

| 0        |          |  |  |
|----------|----------|--|--|
| Email    |          |  |  |
| Password | đ        |  |  |
| Remer    | nber me? |  |  |
| Log in   |          |  |  |

Hello david.wyss@csb.com! Log out

l og in

![](_page_5_Picture_13.jpeg)

![](_page_6_Picture_0.jpeg)

## 3.4 Forgot password

If the password has been forgotten, you can reset it per e-mail. At first you need to press "Forgot your password" on the start site. Thereafter an e-mail containing a link to the "Reset Password" page will be sent to the entered e-mail address. Follow the aforementioned link and insert your new password twice. Is the password valid (9.2) you will be redirected to another page.

| Log in                                          |   | Forgot your<br>Enter your email. | bassword?                        |
|-------------------------------------------------|---|----------------------------------|----------------------------------|
| Email                                           |   |                                  |                                  |
|                                                 |   | Email                            |                                  |
| Password                                        | , |                                  |                                  |
| Remember me?                                    |   | Submit                           |                                  |
| Log in                                          |   |                                  |                                  |
| Forgot your password<br>Register as a new user? |   | 1                                |                                  |
| Reset password<br>Reset your password.          |   | FTS2                             | CSB-Automation                   |
| Password                                        |   | Reset Pas                        | sword                            |
| Confirm password                                |   | You may reset your passwo        | rd by clicking here: <u>link</u> |
| Reset                                           |   |                                  |                                  |
| © 2018 - FTS2                                   |   | Copyright © FTS2 2018            | , All rights reserved.           |
|                                                 |   |                                  |                                  |

#### Reset password confirmation

Your password has been reset. Please click here to log in.

| User Guide              | CSB-Automation AG | Version-Nr.: | 1.1   | Page:   | 7 of 13    |
|-------------------------|-------------------|--------------|-------|---------|------------|
| CSB-FTS2                |                   | Address-Nr.: | 90201 | Date:   | 2018-07-26 |
| CSB-FTS2 Manual EN.docx |                   | Project-Nr.: |       | Author: | David Wyss |
|                         |                   |              |       |         |            |

![](_page_7_Picture_0.jpeg)

#### 4 Account management

![](_page_7_Figure_2.jpeg)

Hello david.wyss@csb.com! Log out

The account management site contains user-specific settings. It is accessed via the red encircled text in the navigation bar.

### 4.1 Profile

The profile tab informs about the users email and the accounts expiration date. As you see here this account never expires due to the fact that he is internal.

### 4.2 Password

If you know the old password you can reset your password here. Insert your current password, then a new valid (9.2) password twice and press "Change Password".

#### 4.3 Create Other User

| Create Other | User |  |   |
|--------------|------|--|---|
| Email        |      |  |   |
| Expire after |      |  |   |
| 2 Weeks      |      |  | ~ |
| Create       |      |  |   |

This option is only visible to internal users. Here you can

create new users or alter another users account by inserting the email address and selecting a new expiration date. If the user doesn't exist, you create a new account and send a link to the password selection, to the e-mail address. Does the user exist, you instead just set a new expiration date.

## 4.4 Autocomplete Record

When files are being sent to recipients, those addresses are saved by the autocomplete function. Here you can see and delete them.

Autocomplete Record

| Email             | Times used |        |
|-------------------|------------|--------|
| test.ing@test.ing | 1          | Remove |
| tt@tt.tt          | 1          | Remove |
| test@test.test    | 1          | Remove |

| User Guide              | CSB-Automation AG | Version-Nr.: | 1.1   | Page:   | 8 of 13    |
|-------------------------|-------------------|--------------|-------|---------|------------|
| CSB-FTS2                |                   | Address-Nr.: | 90201 | Date:   | 2018-07-26 |
| CSB-FTS2 Manual EN.docx |                   | Project-Nr.: |       | Author: | David Wyss |
|                         |                   |              |       |         |            |

| Profil                 | le                   |  |
|------------------------|----------------------|--|
| Email                  |                      |  |
| davi                   | d.wyss@csb.com       |  |
| <b>Expiry</b><br>Never | /Date                |  |
|                        | Change password      |  |
| rt                     | Current password     |  |
| ess                    | New password         |  |
|                        | Confirm new password |  |
|                        | Update password      |  |

![](_page_8_Picture_0.jpeg)

## 5 Data sharing

To share data a link is needed. To send a link for a new file you use the upload tab. For creating a link to an existing file use the "create Link" tab.

### 5.1 Upload

You can drag and drop files into the grey area or press the "Select Files" button and select your file. Files can be removed by clicking on the **x**-Symbol.

If one or more files have the same file name, a menu pops up with three possibilities:

- Replaces the current file with the new one.
- Rename the new file.
- Skip the file and just keep the current file.

| These options can also be used onto all duplicate files |
|---------------------------------------------------------|
| with the " all" button.                                 |

Thereafter fill out the rest of the form explained in 5.3.1 to 5.3.4.

### 5.2 Create Link

#### File

![](_page_8_Picture_13.jpeg)

After you press "Please select file" and selected a file, create a link by filling out the rest of the form explained in 5.3.1 - 5.3.4.

| Files                                |        |
|--------------------------------------|--------|
| Drop your files here or Select Files |        |
| Data1.txt                            | 26 B 🗙 |
| Data2.txt                            | 26 B X |
| Data3.txt                            | 26 B X |
| Data4.txt                            | 26 B X |

duplicate file found: Data1.txt

CURRENT last access: 24.5.2018, 09:29:03 file size: 26 B

![](_page_8_Picture_18.jpeg)

NEW

last access: 24.5.2018, 09:29:03

| Replace     | Rename     | Skip     |
|-------------|------------|----------|
| Replace all | Rename all | Skip all |

| User Guide              | CSB-Automation AG | Version-Nr.: | 1.1   | Page:   | 9 of 13    |
|-------------------------|-------------------|--------------|-------|---------|------------|
| CSB-FTS2                |                   | Address-Nr.: | 90201 | Date:   | 2018-07-26 |
| CSB-FTS2 Manual EN.docx |                   | Project-Nr.: |       | Author: | David Wyss |
|                         |                   |              |       |         |            |

![](_page_9_Picture_0.jpeg)

#### 5.3 Link data

#### 5.3.1 Title

Title

Short Description of the link.

#### 5.3.2 Description

#### Description

![](_page_9_Picture_7.jpeg)

The Description gives more detailed Information about the Link. (for instance what the receipient has to do with it). The description is Optional.

#### 5.3.3 Recipients

Links will be sent to all the added recipients. Recipients are added by writing the e-mail address into the textbox and clicking the +-Symbol or clicking one of the autocomplete results. If one entry should be removed from the list click it's X-Symbol. Should an autocomplete entry be permanently removed, click its  $\Phi$ -Symbol.

#### Add Recipients

| ť                 | +   |
|-------------------|-----|
| t                 |     |
| test.ing@test.ing | (ه) |
| tt@tt.tt          | (ه) |
| test@test.test    | (ه) |

#### 5.3.4 Expires In

Is the timespan after which it will be inactive. This means its files can't be accessed anymore. It should be noted, that they can be revived in the "Manage Links" tab.

#### ExpiresIn

2 Weeks

![](_page_9_Picture_17.jpeg)

| test.ing@test.ing | × |
|-------------------|---|
| tt@tt.tt          | × |

|                         |                   |              |       |         | <u> </u>   |
|-------------------------|-------------------|--------------|-------|---------|------------|
| User Guide              | CSB-Automation AG | Version-Nr.: | 1.1   | Page:   | 10 of 13   |
| CSB-FTS2                |                   | Address-Nr.: | 90201 | Date:   | 2018-07-26 |
| CSB-FTS2 Manual EN.docx |                   | Project-Nr.: |       | Author: | David Wyss |
|                         |                   |              |       |         |            |

![](_page_10_Picture_0.jpeg)

#### **Manage Files** 6

Here you can view and manage your uploads.

## 6.1 Entries

In this table you see the title, name and size of your Uploads. If you want to remove an uploaded file and all links that reference that file, click on "Remove". If you want more detailed information, click the entry.

v

## 6.2 Filter

Filter options are accessed via the «Filter Options» Button. You can filter with the Title, filename, description and the deletion status of the entries.

Enable Filter Title contains Leave empty if not necessary Description contains Leave empty if not necessary **Filename contains** Leave empty if not necessary Expiry state All Other options □ Show deleted links? Apply Filter Close

| User Guide              | CSB-Automation AG | Version-Nr.: | 1.1   | Page:   | 11 of 13   |
|-------------------------|-------------------|--------------|-------|---------|------------|
| CSB-FTS2                |                   | Address-Nr.: | 90201 | Date:   | 2018-07-26 |
| CSB-FTS2 Manual EN.docx |                   | Project-Nr.: |       | Author: | David Wyss |
|                         |                   |              |       |         |            |

![](_page_11_Picture_0.jpeg)

## 7 Manage Links

Here you can view and manage your links.

## 7.1 Entries

In this table you see the title, recipient and size of your Uploads. To see details like the expiration date and information about downloads via this link, click the entry. If you want to remove an uploaded file and all the links that reference that file, click on "Remove". Or klick "Edit Link" to alter the expiration date of a link. If "Show deleted links?" is active in the filter options, a «Resurrect» Option appears. Click it to make the link available again.

## 7.2 Filter

Filter options are accessed via the «Filter Options» Button. You can filter the title, description, expiration status and deletion status of the entries.

Filter options

#### **Title contains**

Leave empty if not necessary

#### **Description contains**

Leave empty if not necessary

#### **Filename contains**

Leave empty if not necessary

#### **Other options**

Show deleted links?

☑ Show expired links?

![](_page_11_Picture_17.jpeg)

Product Keys 8 downloads

File: Product Keys (Keys.txt.zip)

#### Description:

#### Recent downloads:

| 213.221.250.85 (Switzerland) | 14.06.2018 09:33:28 |
|------------------------------|---------------------|
| 213.221.250.85 (Switzerland) | 14.06.2018 09:33:32 |
| 213.221.250.85 (Switzerland) | 14.06.2018 09:33:38 |
| 213.221.250.85 (Switzerland) | 14.06.2018 09:33:43 |
| 213.221.250.85 (Switzerland) | 14.06.2018 09:33:45 |
| 213.221.250.85 (Switzerland) | 14.06.2018 09:33:50 |

Recipient: test@test.com

**Created on:** 29.06.2018 07:59:59

Expires on:

13.07.2018 07:59:59

Close Edit Link Re

| User Guide              | CSB-Automation AG | Version-Nr.: | 1.1   | Page:   | 12 of 13   |
|-------------------------|-------------------|--------------|-------|---------|------------|
| CSB-FTS2                |                   | Address-Nr.: | 90201 | Date:   | 2018-07-26 |
| CSB-FTS2 Manual EN.docx |                   | Project-Nr.: |       | Author: | David Wyss |
| CSB-FTS2 Manual EN.docx |                   | Project-Nr.: |       | Author: | David Wys  |

![](_page_12_Picture_0.jpeg)

## 8 Downloads

Here you can view detailed information about downloads of your files. The «Realtime Visualization» shows currently run download processes ( $^{\odot}$ ), whereas «History» shows failed ( $^{\blacktriangle}$ ) or finished ( $\checkmark$ ) download processes.

| ¢Link ♦       | Email / Label     | 🔷 File               | Progress              |         | Download<br>Speed  | 🜩 Started              |         |
|---------------|-------------------|----------------------|-----------------------|---------|--------------------|------------------------|---------|
| OS da<br>ISOS | avid.wyss@csb.com | OS ISOS<br>(4GB.zip) | 50%                   |         | 40.1 MB/s          | 29.06.2018<br>08:25:28 | Details |
| History       |                   |                      |                       |         |                    |                        |         |
| Link          | 🔷 Email / Label   | <b>File</b>          |                       | 🔷 State | Started            | 🜩 Finished             |         |
| OS ISOS       | david.wyss@csb    | o.com OS ISO         | S (4GB.zip)           | A       | 29.06.2018 08:25:1 | 13 29.06.2018 0        | 8:25:24 |
| Product Key   | vs test@test.com  | Produc               | t Keys (Keys.txt.zip) | *       | 29.06.2018 08:25:0 | 29.06.2018 0           | 8:25:04 |

## 9 FAQ

#### 9.1 How can I change the expiry date of a user account?

On the "Create Other User" Tab in the account management you can insert the user and the desired timespan.

### 9.2 What are the password requirements?

The amount of characters in the password must be in-between 8 and 100.

| User Guide              | CSB-Automation AG | Version-Nr.: | 1.1   | Page:   | 13 of 13   |
|-------------------------|-------------------|--------------|-------|---------|------------|
| CSB-FTS2                |                   | Address-Nr.: | 90201 | Date:   | 2018-07-26 |
| CSB-FTS2 Manual EN.docx |                   | Project-Nr.: |       | Author: | David Wyss |
|                         |                   |              |       |         |            |